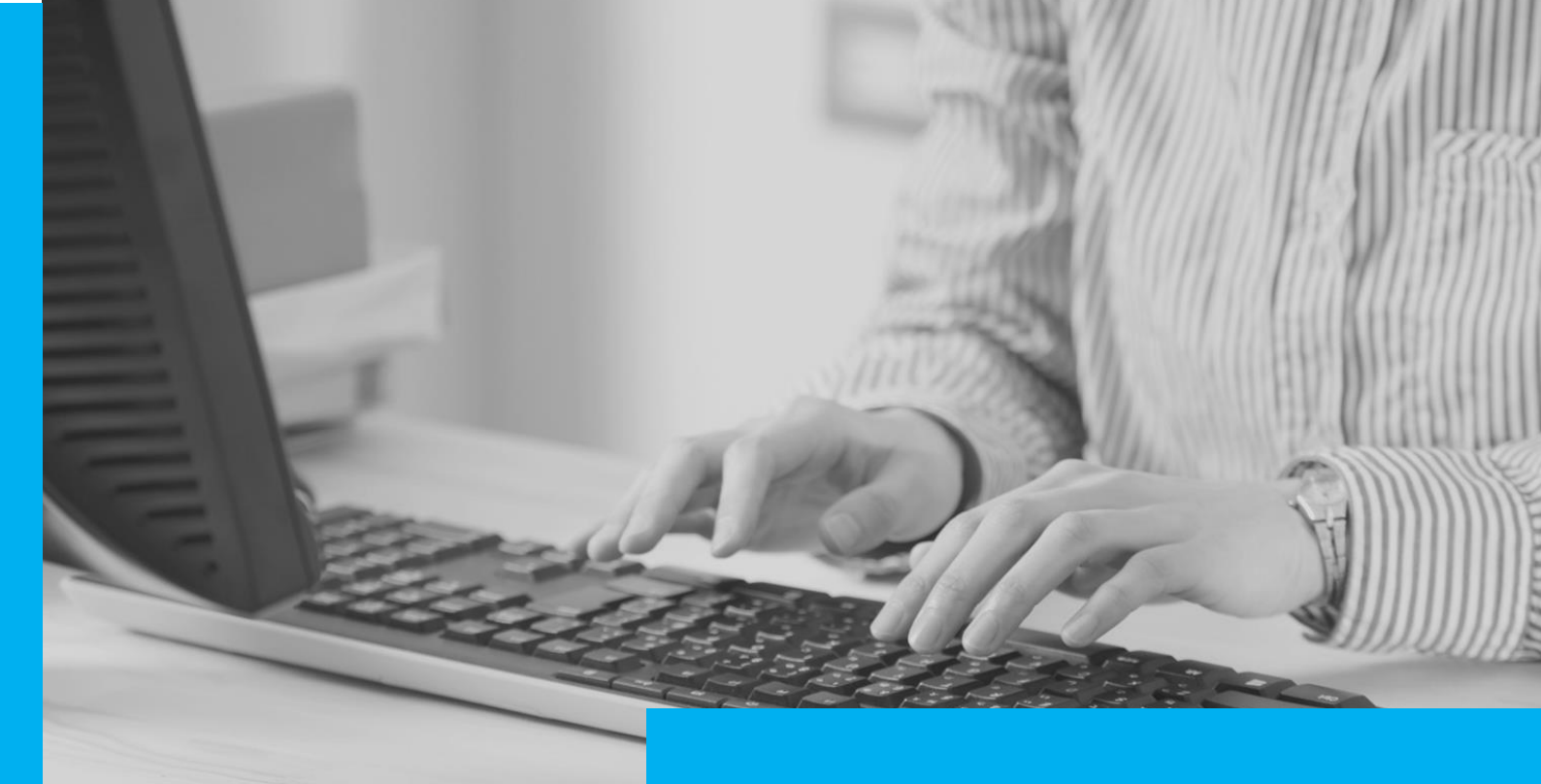

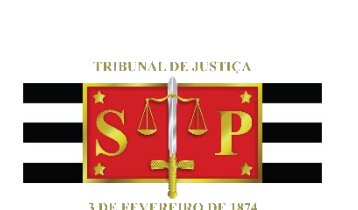

CORREÇÃO E COMPLEMENTO DE CADASTRO DOS PROCESSOS DIGITAIS Peticionamento Eletrônico

(Atualizado 04/10/2019)

SGP 6 – Diretoria de Capacitação, Desenvolvimento de Talentos, Estenotipia e Novos Projetos

# SUMÁRIO

| CORREÇÃO/COMPLEMENTO DE CADASTRO DOS PROCESSOS DIGITAIS |    |
|---------------------------------------------------------|----|
| Inclusão e Correção/complemento de partes               | 4  |
| Correção de documentos                                  | 7  |
|                                                         |    |
| ENVIO DO COMPLEMENTO                                    | 10 |
|                                                         | 11 |
| DECLARAÇÃO DE COMPLEMENTO                               | 11 |
| CRÉDITOS                                                | 12 |

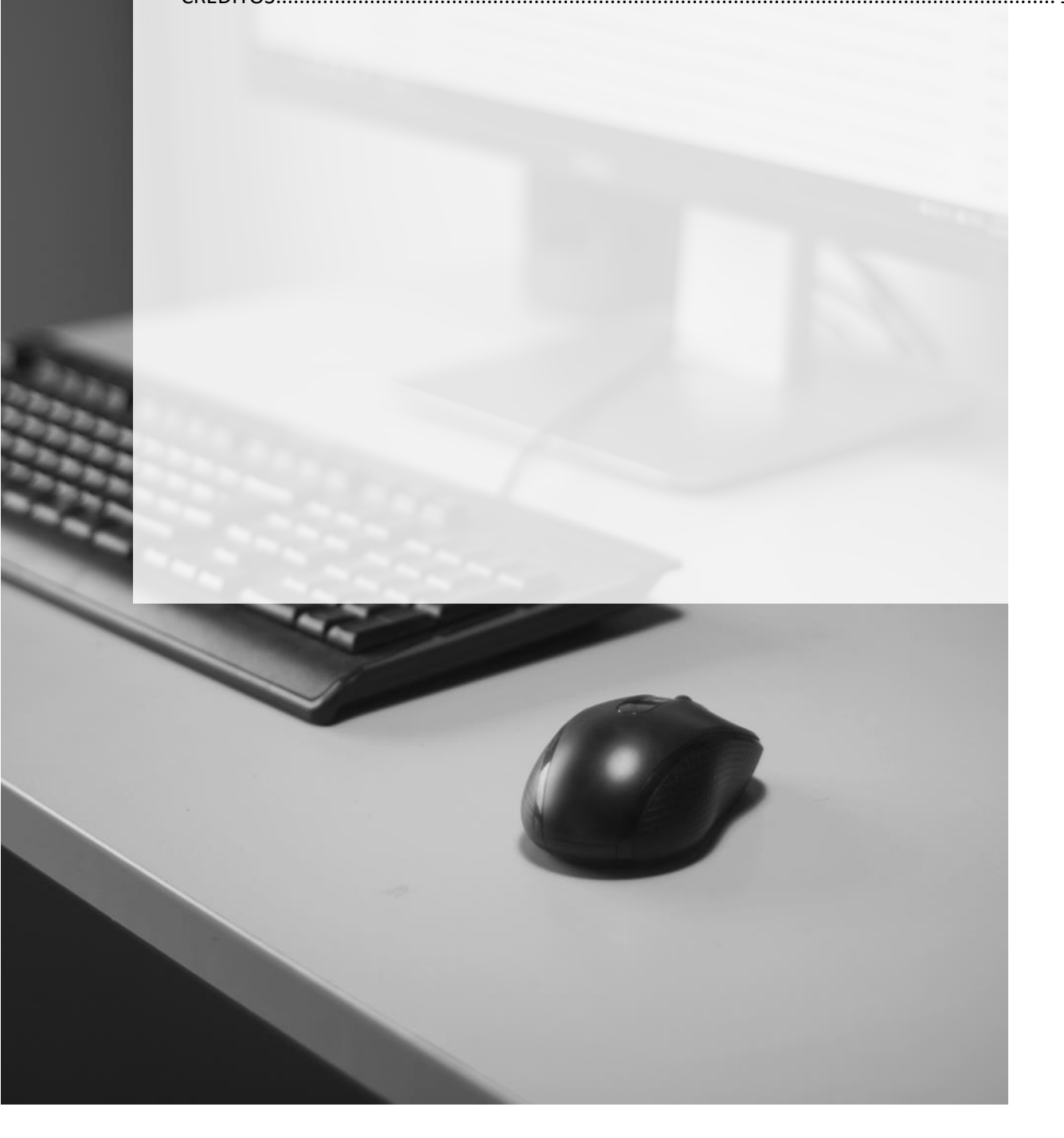

# CORREÇÃO/COMPLEMENTO DE CADASTRO DOS PROCESSOS DIGITAIS

Em determinadas ocasiões, os advogados poderão ser intimados para efetuar a correção ou complemento do cadastro de processos digitais. O serviço apenas está disponível para os processos na situação Em andamento, e possibilitará aos advogados:

- Incluir novas partes;
- Retificar partes já cadastradas;
- Recategorizar documentos (exceto petições);
- Mover páginas para novo documentos;
- Reordenar documentos na pasta digital.

Havendo determinação para correção/complementação, o advogado cadastrado nos autos deverá acessar o menu **Peticionamento eletrônico** → **Peticionamento Eletrônico** de 1º Grau → Complemento de cadastro de 1º Grau:

| e-saj Portal<br>de Servi                                                                                                    | ços                                                       |
|----------------------------------------------------------------------------------------------------|-----------------------------------------------------------|
| MENU                                                                                                    | > Bem-vindo > Peti                                        |
| Administração dos Usuários da<br>Instituição                                                                                                    | Peticionamento Eleti                                      |
| Consultas Processuais<br>Conferência de Documento Digital<br>Peticionamento Eletrônico                                                                                        | O portal e-SAJ é uma solução<br>serventuários da justiça. |
| <ul> <li>Verificação de Requisitos</li> <li>Peticionamento Eletrônico de 1º<br/>Grau</li> </ul>                                                                               | Verificação de Requ<br>Verificação de Requisitos          |
| <ul> <li>Petição Inicial de 1º Grau</li> <li>Petição Intermediária de 1º Grau</li> <li>Consulta de Petições de 1º Grau</li> <li>Complemento de cadastro de 1º Grau</li> </ul> |                                                           |
| Intimações On-line                                                                                                    |                                                           |

Com a tela Complemento de cadastro de 1º Grau aberta, bastará inserir o número do processo e clicar em pesquisar:

| @-SAJ Portal<br>de Serviços |                                                               |
|-----------------------------|---------------------------------------------------------------|
|                             | > Bem-vindo > Peticionamento Eletrônico > Peticionamen        |
| MENU                        | Complemento de cadastro de 1º Grau                            |
| Parâmetros de Consulta      | 826 Número do Processo Unificado                              |
| Penguisar                   | impar NNNNNN-DD.AAAA.J.TR.0000:<br>NNNNNNN-DD.AAAA.J.TR.0000: |

Serão exibidos os dados básicos do processo e os campos de Partes e Documentos.

| Parâmetros de Co                                                                       | onsulta                                                                                                    |      |
|----------------------------------------------------------------------------------------|----------------------------------------------------------------------------------------------------|------|
| Número do processo*                                                                    | 2 0000085-84.2017 826 0100<br>Pesquisar Limpar                                                                            |      |
| Dados Básicos                                                                          |                                                                                                    |      |
| Processo<br>Classe                                                                     | : 0000085-84.2017.8.26.0100<br>: Cumprimento Provisório de Sentença                                                       |      |
| Assunto                                                                                | area: Civel<br>: Cédula de Crédito Bancário                                                                               |      |
| Partes                                                                                 |                                                                                                    |      |
| Participaç                                                                             | ão                                                                                                    | Nome |
| Advogado                                                                               | Ailton Angelo Martins                                                                                                    |      |
|                                                                                        | Record Assessed by March Record Assetting                                                                                 | 0    |
| Requerente                                                                             | Raquei Antoneia Mirela Pernandes Silvana                                                                                  |      |
| Requerente<br>Requerido                                                                | Alice Bianca Giovanna Oliveira                                                                                            | 0    |
| Requerente<br>Requerido<br>Requerido                                                   | Naquei Antonella Virella Fernandes Jonana<br>Alice Blanca Glovanna Oliveira<br>Olivia Antonella Lima                      | 0    |
| Requerente<br>Requerido<br>Requerido<br><b>Quantidade de registr</b>                   | kaquei Antoneila Mireia Aerrandez siliana<br>Alice Bianca Giovanna Oliveira<br>Olivia Antonella Lima                      | 0    |
| Requerente<br>Requerido<br>Requerido<br>Quantidade de registr<br>Adicionar nova parte  | naque instoniis tirrela remandes sitiana<br>Alce Blanca Glovanno Olvera<br>Olivia Antonella Lima<br>Olivia Antonella Lima | 0    |
| Requerente<br>Requerido<br>Quantidade de registr<br>Adicionar nova parte<br>Documentos | naquei Antonella Mireia Aerrandez sitana<br>Alice Bianca Giovanna Olivera<br>Olivia Antonella Lima<br>ossi 4              | 0    |

#### Inclusão e Correção/complemento de partes

Caso a determinação tenha sido para inclusão de parte não cadastrada inicialmente,

bastará clicar sobre o botão Adicionar nova parte.

| Participaçã            | 0                |
|------------------------|------------------|
| Advogado               | Ailton Angelo M  |
| Advogado               | Advogado CNA     |
| Requerente             | Raquel Antone    |
| Requerido              | Alice Bianca Gio |
| Quantidade de registro | 5: 4             |

Será aberta a tela de cadastro dos dados da parte, devendo ser preenchida nos mesmos moldes do peticionamento eletrônico.

| Dados da par  | te ou Advogado                                                                   |
|---------------|----------------------------------------------------------------------------------|
| Participação* | : Selecione T                                                                    |
| Pessoa*       | :      Fisica Jurídica                                                           |
| CPF*          | 1                                                                                |
| RG            | : Órgão emissor:                                                                 |
| Nome*         | :                                                                                |
| E-mail        | 1                                                                                |
| Gênero*       | : 🖲 Masculino 🔘 Feminino                                                         |
| Estado civil  | : Selecione *                                                                    |
| Nacionalidade | :                                                                                |
| Profissão     | :                                                                                |
|               | Idoso                                                                            |
| Endereço      |                                                                                  |
|               | 📃 Declaro que não possuo o endereço da parte ou a mesma se encontra no exterior. |
| CEP*          | : CORREIOS                                                                       |
| Município*    | :                                                                                |
| Logradouro*   | : Número*:                                                                       |
| Complemento   | 1                                                                                |
| Bairro        | :                                                                                |
|               | Confirmar Cancelar                                                               |

Para efetuar a correção e/ou complemento dos dados de partes já cadastradas, o advogado poderá clicar no botão **Edição do registro** (20) referente à parte a ser editada. Novamente, será aberta a tela para cadastro dos dados da parte, mas com as informações anteriormente informadas já preenchidas, bastando efetuar as correções e/ou complementos necessários.

| Dados da parte | ou Advogado                                           |
|----------------|-------------------------------------------------------|
|                |                                                       |
| Participação*  | : Requerente 🔻                                        |
| Pessoa*        | : 💿 Física 🔵 Jurídica                                 |
| CPF*           | : 🖉 Declaro que a parte não possui CPF                |
| RG*            | : Órgão emissor*: 🖉 Declaro que a parte não possuí RG |
| Nome*          | : Raquel Antonella Mirella Fernandes Silvana          |
| E-mail         | :                                                     |
| Gênero*        | : 🔘 Masculino 🛞 Feminino                              |
| Estado civil*  | : Casado 🔹                                            |
| Nacionalidade* | : Brasileiro                                          |
| Profissão*     | : Estudante                                           |
|                | Idoso                                                 |
| Endereco       |                                                       |
|                |                                                       |
|                | Declaro que a parte tem o endereço no exterior.       |
| CEP*           | : 12246-259                                           |
| Município*     | : São José dos Campos SP 🔍                            |
| Logradouro*    | : Praca da Justica Número*: 00                        |
| Complemento    | ;                                                     |
| Bairro         | : Parque Residencial Aquarius                         |
| C              | onfirmar Cancelar                                     |
|                |                                                       |

Em relação à correção/complemento de partes, serão observados os seguintes critérios:

- Só é permitido acesso ao complemento de cadastro aos Advogados representantes dos polos ativo, passivo, terceiro e representante legal;
- Não será permitida a exclusão de parte já vinculada ao processo;
- Advogados do polo ativo podem incluir / retificar partes para os tipos de participação ativo, passivo, terceiro e representante legal;
- Advogados do polo passivo podem incluir / retificar partes <u>somente</u> para o tipo de participação passivo;
- Advogados do polo terceiro podem incluir / retificar partes <u>somente</u> para o tipo de participação terceiro;
- Não é permitido a inclusão de novos advogados ao processo durante o complemento de cadastro.

#### **Correção de documentos**

O serviço de complementação de cadastro dos processos digitais também deverá ser utilizado nos casos em que o advogado for intimado para recategorizar documento, mover páginas para novo documento ou ordenar os documentos.

Para tanto, na tela de consulta de parâmetro, bastará clicar sobre a opção Visualizar ou recategorizar documentos.

| Parâmetros de Co                                                                             | onsulta                                                                                    |                                            |  |  |
|----------------------------------------------------------------------------------------------|--------------------------------------------------------------------------------------------|--------------------------------------------|--|--|
| Número do processo*                                                                          | * z 0000085-84.2017 826 0100<br>Pesquisar Limpar                                           |                                            |  |  |
| Dados Básicos                                                                                | _                                                                                          |                                            |  |  |
| Processo<br>Classe<br>Assunto<br>Partes                                                      | : 0000085-84.2017.8.26<br>: Cumprimento Provisór<br>Área: Cível<br>: Cédula de Crédito Bar | 26.0100<br>ório de Sentença<br>ancário     |  |  |
| Participaç                                                                                   | ão                                                                                         |                                            |  |  |
| Advogado                                                                                     | Aiton Ang                                                                                  | ngelo Martins                              |  |  |
| Requerente                                                                                   | Raquel An                                                                                  | Raquel Antonella Mirella Fernandes Silvana |  |  |
| Requerido                                                                                    | Alice Bian                                                                                 | Alice Bianca Giovanna Oliveira             |  |  |
| Requerido                                                                                    | ido Olivia Antonella Lima                                                                  |                                            |  |  |
| Quantidade de registr                                                                        | ros: 4                                                                                     |                                            |  |  |
| Adicionar nova parte<br>Documentos<br>Clique no link abaixo par<br>Visualizar ou recategoriz | ra acessar os documer <u>tos</u><br>ag documentos                                          | os do processo                             |  |  |

Será aberta a tela Recategorização de documentos, com exibição dos botões relativos

a cada uma das atividades possíveis de realização.

| Recategorização de documentos                                         |                                                                        |
|-----------------------------------------------------------------------|------------------------------------------------------------------------|
| Processo nº: 1000062-24.2017.8.26.0100<br>Posse em Nome do Nascituro  |                                                                        |
| Mover para cima Mover para baixo Mover páginas para um novo documente | Recate/mrizar tipo do documento Restaurar para os documentos originais |
| + Abrir pastas - Fechar Pastas                                        |                                                                        |
| 4 🛄 Documento 1                                                       | 🔲 🔎 🏠 🎙 Página: 🔢 de 13                                                |
| Paginas 1 - 13                                                        |                                                                        |
| 🔺 🝶 Petição                                                           |                                                                        |
| Pagina 14                                                             |                                                                        |
| Pagina 15                                                             | Especificação de Requisitos d                                          |
| Paginas 16 - 36                                                       | ERS-UNJ-SAJ-PETPG.2014.00                                              |

**MOVER PARA CIMA**: Após selecionar um determinado <u>documento</u>, ao acionar o botão **Mover para cima** será possível sua reordenação para posição superior. Este botão estará desabilitado caso seja selecionado o primeiro documento da petição. Após clicar no botão **Salvar as alterações**, o sistema automaticamente fará a repaginação dos documentos.

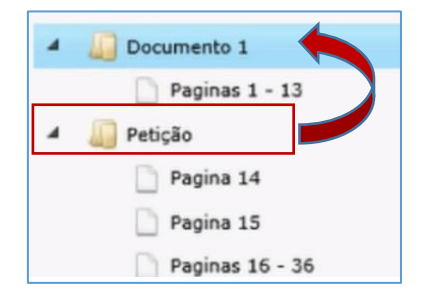

MOVER PARA BAIXO: Após selecionar um determinado <u>documento</u>, ao acionar o botão Mover para baixo será possível sua reordenação para posição inferior. Este botão estará desabilitado caso seja selecionado o último documento da petição. Após clicar no botão Salvar as alterações, o sistema automaticamente fará a repaginação dos documentos.

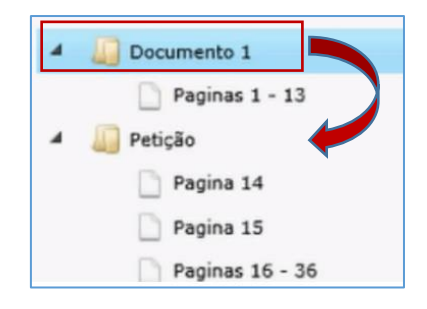

**MOVER PÁGINAS PARA UM NOVO DOCUMENTO**: Após selecionar as <u>páginas</u> a serem movidas de um determinado documento, será habilitado o botão **Mover páginas para um novo documento**. Ao acioná-lo, será aberta tela para indicação das páginas que darão origem ao novo documento, bem como o tipo a ser atribuído ao mesmo.

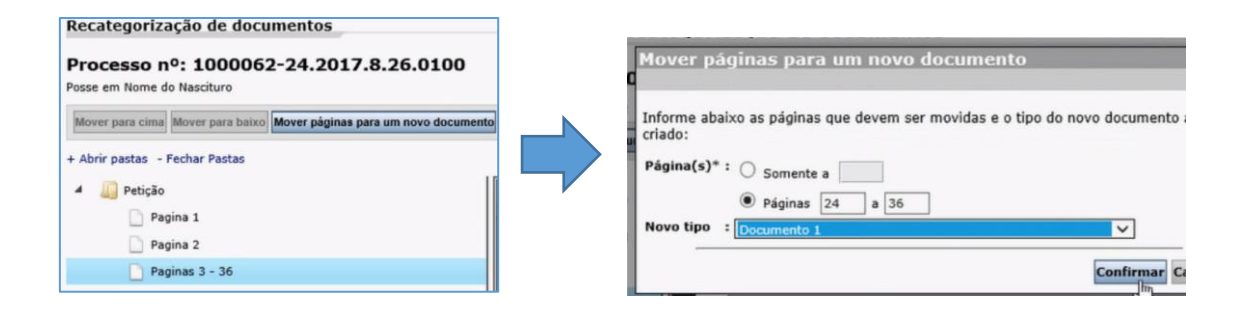

Após confirmar a operação, já será possível visualizar o novo documento:

| Recateg                                                           | oriza  | ação de docu     | mentos                               |
|-------------------------------------------------------------------|--------|------------------|--------------------------------------|
| Processo nº: 1000062-24.2017.8.26.0100 Posse em Nome do Nascituro |        |                  |                                      |
| Mover par                                                         | a cima | Mover para baixo | Mover páginas para um novo documento |
| + Abrir pas                                                       | tas -  | Fechar Pastas    |                                      |
| 4 🛄 P                                                             | etição |                  |                                      |
|                                                                   | Pa     | gina 1           |                                      |
|                                                                   | Pa     | gina 2           |                                      |
|                                                                   | Pa     | ginas 3 - 23     |                                      |
| - 🛄 0                                                             | ocume  | ento 1 fm        |                                      |
|                                                                   | Pa     | ginas 24 - 36    |                                      |

**RECATEGORIZAR TIPO DO DOCUMENTO**: Após selecionar um determinado <u>documento</u>, ao acionar o botão **Recategorizar tipo do documento** abrirá janela para indicação do novo tipo a ser atribuído ao documento. Feita a seleção do tipo adequado, bastará clciar sobre o botão **Confirmar**.

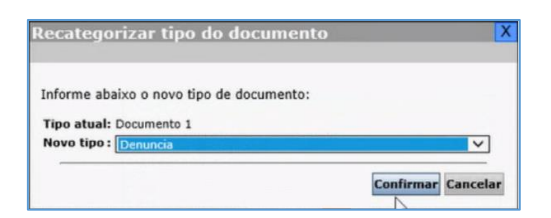

Em relação à correção de documentos, serão observados os seguintes critérios:

- O advogado só pode recategorizar documentos peticionados por ele;
- Não é permitido recategorizar documentos mais de uma vez;
- Os documentos digitalizados/emitidos pela Unidade Cartorária não podem ser recategorizados;
- Não é permitido inclusão/exclusão do conteúdo dos documentos;

### **ENVIO DO COMPLEMENTO**

Realizadas <u>todas</u> as alterações necessárias e de volta à tela Parâmetros de Consulta, bastará ao usuário clicar no botão **Continuar**, presente ao fim da página.

| Parametros de Co           | nsuita                                                                                                    |  |  |
|----------------------------|----------------------------------------------------------------------------------------------------|--|--|
| Número do processo*        | : 7000095-57.2017 826 0666                                                                                      |  |  |
|                            | Pesquisar Limpar                                                                                                |  |  |
| Dados Básicos              |                                                                                                    |  |  |
| Processo                   | : 7000095-57.2017.8.26.0666                                                                                     |  |  |
| Classe                     | : Procedimento Ordinário                                                                                        |  |  |
| Assunto                    | Área: Cível<br>: Práticas Abusivas                                                                              |  |  |
| Partes                     |                                                                                                    |  |  |
| Participaçã                | io                                                                                                    |  |  |
| Advogado                   | Ailton Angelo Martins                                                                                           |  |  |
| Advogado                   | Advogado CNA                                                                                                    |  |  |
| Alimentado                 | Teste Complemento1                                                                                              |  |  |
| Requerido                  | José Chaplin da Silva                                                                                           |  |  |
| Quantidade de registro     | os: 4                                                                                                    |  |  |
| Adicionar nova parte       |                                                                                                    |  |  |
|                            |                                                                                                    |  |  |
| Documentos                 | -                                                                                                    |  |  |
| 201                        |                                                                                                    |  |  |
| Clique no link abaixo para | acessar os documentos do processo                                                                               |  |  |
|                            | A REAL AND A REAL AND A REAL AND A REAL AND A REAL AND A REAL AND A REAL AND A REAL AND A REAL AND A REAL AND A |  |  |

Será, então, gerada a Declaração de complemento do peticionamento eletrônico. Ao clicar em **Assinar e enviar**, será aposta a assinatura digital do advogado e concluído o complemento.

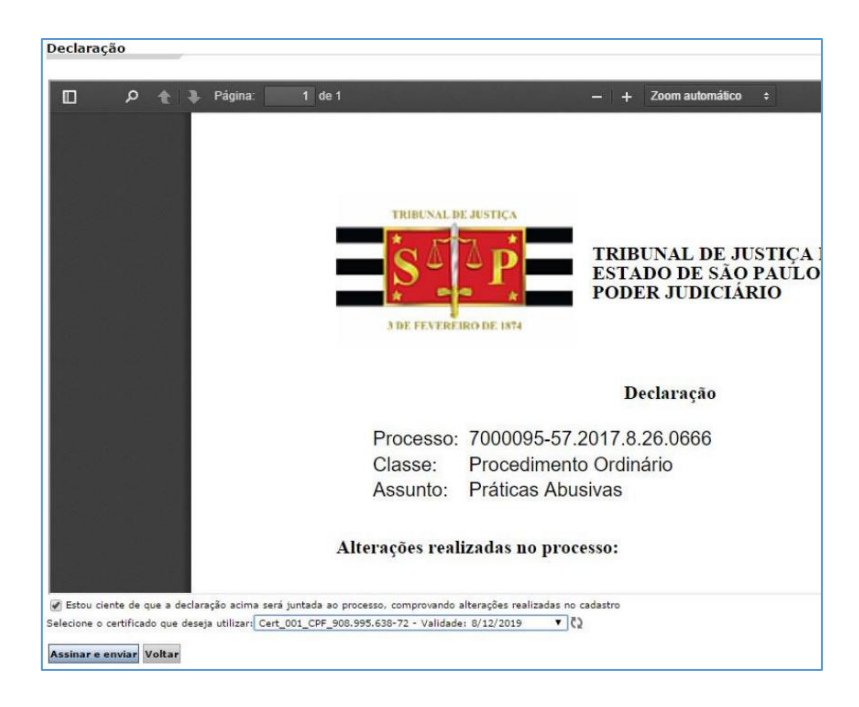

### **DECLARAÇÃO DE COMPLEMENTO**

Na conclusão do complemento de cadastro será gerado automaticamente pelo sistema o documento **Declaração – Complemento – Peticionamento Eletrônico**, o qual ficará disponível para consulta no na pasta digital do processo.

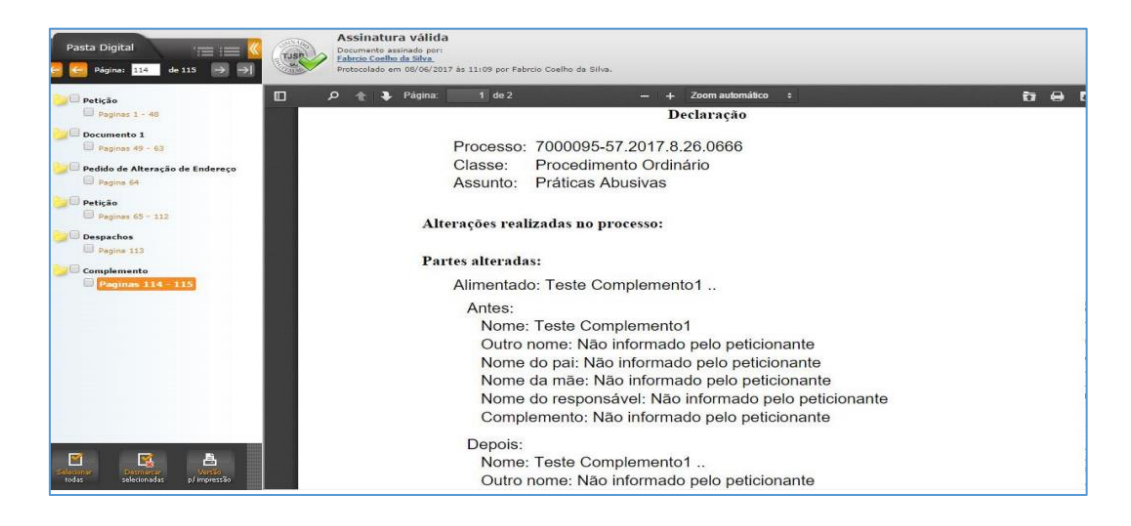

Serão exibidas na Declaração todas as informações antes e depois das alterações / inclusões realizadas pelo advogado. Os dados dos campos que não foram alterados/incluídos serão exibidos com a informação **Não informado pelo peticionante**.

## **CRÉDITOS**

 SGP 6 – Diretoria de Capacitação, Desenvolvimento de Talentos, Estenotipia e Novos Projetos.

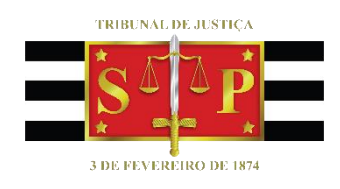